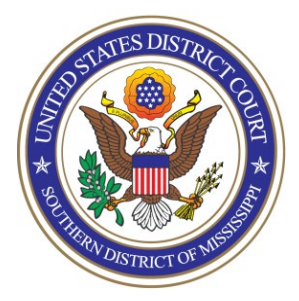

**UNITED STATES DISTRICT COURT** Southern District of Mississippi Office of the Clerk

# ATTORNEY PROCEDURES

Getting Admitted to Practice and Registering for NextGen of CMECF

TO: All Attorneys

FROM: Arthur Johnston, Clerk

DATE: June 28, 2021

# SUBJECT: Getting Admitted to Practice and Registering for NextGen of CM/ECF

The U.S. District Court for the Southern District of Mississippi is a NextGen CM/ECF court. In order to request admission to practice, you must have an upgraded individual PACER account. If you do not have an upgraded individual PACER Account, click <u>HERE</u> for procedures. Once you have a PACER Account, follow the steps below to be admitted and request filing access.

- 1. Navigate to <u>www.pacer.gov</u>
- 2. Click Log in to... at the very top of the page...

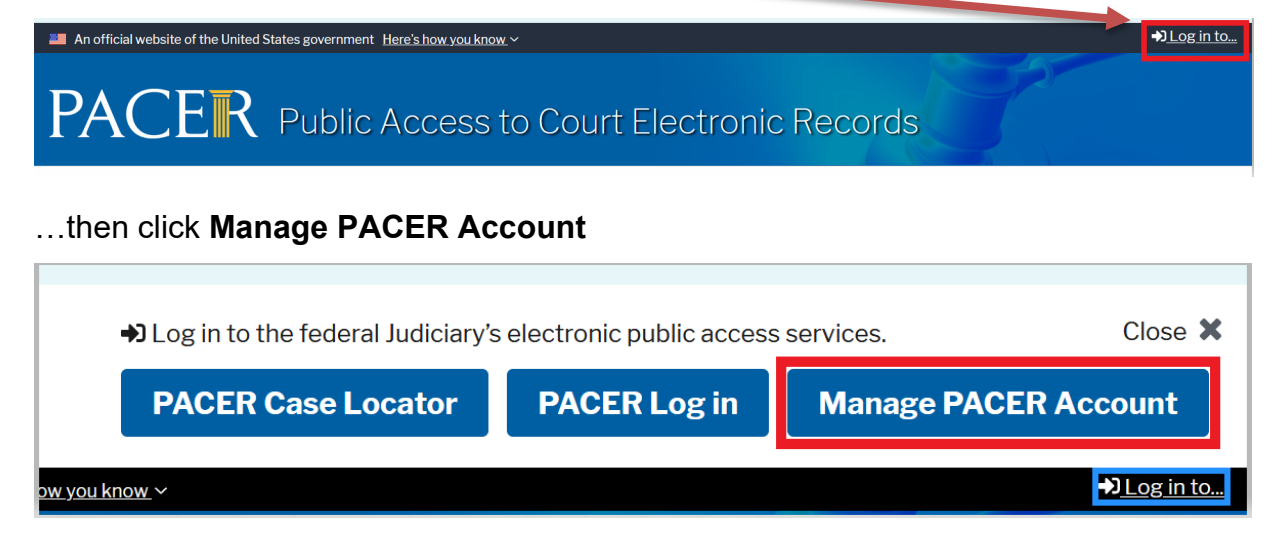

3. Login with your upgraded individual PACER account username and password

| Login                                                                   |                                                                                                    |
|-------------------------------------------------------------------------|----------------------------------------------------------------------------------------------------|
| * Required Information<br>Username *<br>Password *                      |                                                                                                    |
| N                                                                       | Login Clear Cancel eed an Account?   Forgot Your Password?   Forgot Username?                                                                               |
| NOTICE: This is a rest<br>prohibited and subjec<br>attempts are logged. | ricted government website for official PACER use only. Unauthorized entry is<br>t to prosecution under Title 18 of the U.S. Code. All activities and access |

4. Click on the Maintenance tab

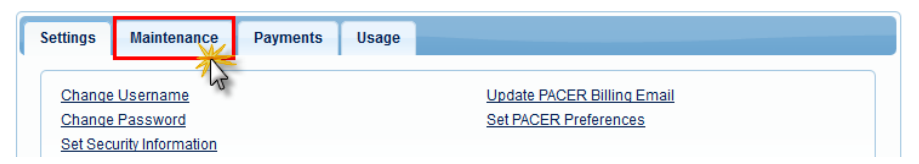

5. Select Attorney Admissions/E-File Registration

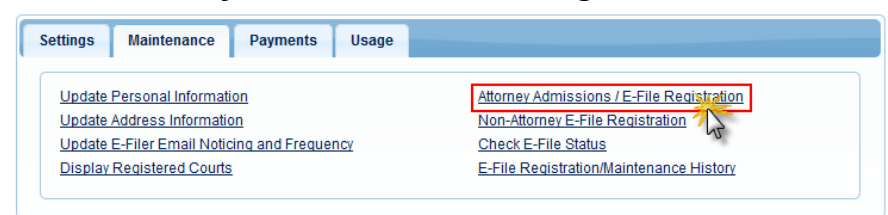

6. Select U.S. District Courts as the Court Type and Mississippi Southern District Court as the Court. Click Next.

| In what court do you wan<br>* Required Information                                                                               | t to practice?                                                                                                    |  |
|----------------------------------------------------------------------------------------------------|----------------------------------------------------------------------------------------------------|--|
| Court Type *                                                                                                    | U.S. District Courts                                                                                                    |  |
| Court *                                                                                                    | Mississippi Southern District Court                                                                                                    |  |
| <b>Note:</b> Centralized attorney admiss<br>courts. If you do not see a court lis<br>on all courts, visit the <u>Court CM/EC</u> | ions and e-file registration are currently not available for all ted, please visit that court's website. To find more information <u>F Lookup page</u> . |  |
|                                                                                                    | Next Reset Cancel                                                                                                    |  |

NOTE: If you are an attorney who has previously appeared Pro Hac Vice or who has appeared as a Government Attorney, and you now want to apply for full admission, you will not see MSSD as an option for admission in PACER because you have already been "admitted" Pro Hac Vice. In this situation, please contact the court's Attorney Admissions Clerks (Whitney Dilmore 601-608-4028 or Pat Green 601-608-4018) for further instructions.

## 7. Select Attorney Admissions and E-File

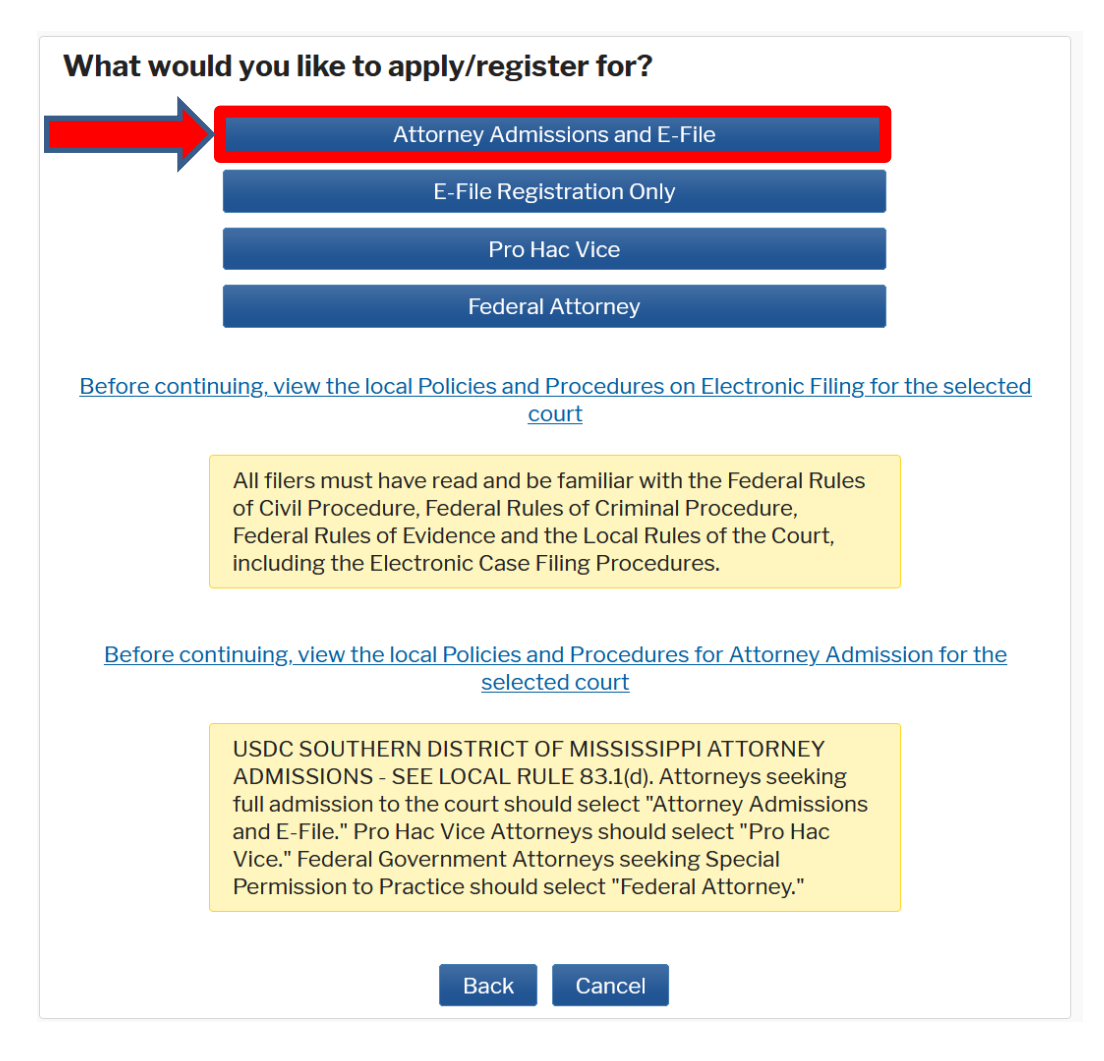

8. Complete all five sections of the required registration information:

**Attorney Bar Information:** 

| Lam admitte                             | d to the her  |                                    | re federal courte   |                                               |                            |                      |
|-----------------------------------------|---------------|------------------------------------|---------------------|-----------------------------------------------|----------------------------|----------------------|
| Tam admitte                             | ed to the bar | in one or mo                       | ore rederal courts. | Estadisformation for an                       |                            |                      |
| he following feder                      | al court(s):  | e been admi                        | tted to the bar of  | the left:                                     | y federal court n          | ot listed in table o |
| Verified Federal Bar Information        |               | Additional Federal Bar Information |                     |                                               |                            |                      |
| Federal Court                           | Bar ID        | Bar                                | Date                | Federal Court                                 | Bar ID                     | Date Admittee        |
|                                         | Status Ad     |                                    | Admitted            | Click the "Add" button                        | below to enter f           | ederal bar data.     |
| No verified federal bar data available. |               |                                    |                     | + Add 💥                                       |                            |                      |
| TATE BAR INFORM                         | AATION        |                                    |                     |                                               | 43                         |                      |
| Lam admitte                             | d to the bar  | in one or m                        | oro etatos          |                                               |                            |                      |
|                                         |               |                                    |                     | Enter information for an admitted to the bar: | y state(s) in whi          | ch you have been     |
|                                         |               |                                    |                     | Additiona                                     | I State Bar Infor          | mation               |
|                                         |               |                                    |                     | Auditiona                                     |                            |                      |
|                                         |               |                                    |                     | State                                         | Bar ID                     | Date Admitte         |
|                                         |               |                                    |                     | State<br>Click the "Add" button               | Bar ID<br>below to enter s | Date Admittee        |

- a. Check one or both boxes to indicate the federal or state courts to which you are admitted.
- b. Click on the **+Add** button to select and add the state and/or federal court(s) to which you are admitted.

#### Sponsoring Attorney:

a. Enter the required information for the attorney sponsoring you.

| Sponsoring Attorney |                                  |           |
|---------------------|----------------------------------|-----------|
| Bar ID              | Jurisdiction MISSISSIPPI SOUTHER |           |
| First Name          | Middle Name                      | Last Name |

#### **Attorney Information:**

a. Enter your **personal information** and acknowledge the admission fee or request a waiver of fees. Note: a waiver of fees is granted only in very limited circumstances. <u>Contact the clerk's office</u> if you believe you are eligible for a waiver.

| Attorney Information                                                  |                     |  |  |
|-----------------------------------------------------------------------|---------------------|--|--|
| Attorney Type (check all that apply) * Civil Criminal Bankruptcy      |                     |  |  |
| Have you ever been disbarred/censured/denied admission?               | * 🔿 Yes 🔿 No        |  |  |
| Do you have any disciplinary actions pending? $^{\star}$              | ◯ Yes ◯ No          |  |  |
| Have you ever been convicted of a felony? *                           | ◯ Yes ◯ No          |  |  |
| Fee Acknowledgment *                                                  |                     |  |  |
| $\bigcirc$ I acknowledge that I will be charged an admission fee if I | am admitted.        |  |  |
| $\bigcirc$ I request that the admission fee be waived for the follow  | ving reason: (Rare) |  |  |

#### **Document Upload:**

- a. Click the **Upload** button, then **+Browse** to attach your Certificate of Good Standing from the Mississippi Supreme Court or the Mississippi Bar. Your certificate must be dated within 60 days of your applying for admission to this court.
- b. Click **Done** after file upload completes.

| Document Upload                 |          |
|---------------------------------|----------|
| Certificate of Admission *      | J Upload |
| Upload Certificate of Admission |          |
| + Browse                        |          |
|                                 |          |
| Max File Size: 10MB             |          |
|                                 |          |
| Cancel                          |          |

## Additional Attorney Information Required by Court:

a. Answer all questions and click Next.

| Additional Attorney Information Required by Court                                                                                                    |
|----------------------------------------------------------------------------------------------------|
| Attorneys must be admitted to the Mississippi Supreme Court and/or the<br>Mississippi Bar in order to be eligible for admission to the U.S. District Court for the<br>Southern District of Mississippi. Are you admitted and in good standing with the<br>Mississippi Supreme Court or the Mississippi Bar? * |
| What is your Mississippi Attorney License Number? *                                                                                                    |
| What date were you admitted to the Mississippi Supreme Court or the Mississippi Bar? *                                                                                                    |
| List all other courts where you are admitted. If none, enter N/A. *                                                                                                    |
| Please enter the name of your sponsoring attorney here and in the section above. *                                                                                                    |

9. Complete the personal information on the **E-File Registration** screen and click **Next**. Note that HTML is the preferred Email Format.

| Delivery Method and I                    | Formatting                                       |
|------------------------------------------|--------------------------------------------------|
| Use a different er<br>email fields belov | nail. Checking this will clear the primary<br>v. |
| Primary Email *                          |                                                  |
| Confirm Email *                          |                                                  |
| Email Frequency *                        | At The Time of Filing (One I                     |
| Email Format *                           | HTML                                             |
|                                          |                                                  |
|                                          | Next Back Reset Cancel                           |

- 10. Set default payment information if desired (not required). Click **Next** when finished, or to bypass this screen. You can add a credit card or ACH payment method for each of the following fee types:
  - Autobill PACER fees
  - E-filing fees default
  - Admissions fees default

To use the same account for multiple fee types, once account information is entered, click on the check box to designate the entered payment method to that account.

| NOTE: Not all courts accept ACH pay<br>payment does not accept ACH, then<br>during payment. In addition, the PAC<br>for PACER (case search) fees.                                                                                                    | /ments. If the court to which you are making a<br>ACH payments will not be available as an option<br>ER Service Center does not accept ACH payments                                                                                                    |
|----------------------------------------------------------------------------------------------------|----------------------------------------------------------------------------------------------------|
| This section is optional. If you do not er<br>by selecting the <b>Make One-Time PACE</b><br>Select your method of payment from the<br>below. You may store up to three paym<br>To designate a card as the default for er<br>the box(es) below. To remove the card | nter payment information here, you may do so later<br><b>IR Fee Payment</b> option under the <b>Payments</b> tab.<br>he <b>Add Credit Card</b> and <b>Add ACH Payment</b> option<br>ent methods.<br>-filling or admissions fees, click the <b>Set default</b> link<br>as a default click the <b>Turn off</b> link. |
| Visa Autobili PACER fees E-filing fees default Admissions fees default XXXXXXXXX4747 01/2024 Rooster Cogburn 20002 South Main Street                                                                                                    | Add Credit Card<br>Add ACH Payment                                                                                                    |
| Jackson, MS<br>39202                                                                                                    |                                                                                                    |

11. Check the **Acknowledgment of Policies and Procedures for Attorney Admissions** box and the two **Attorney E-Filing Terms of Use** acknowledgment boxes.

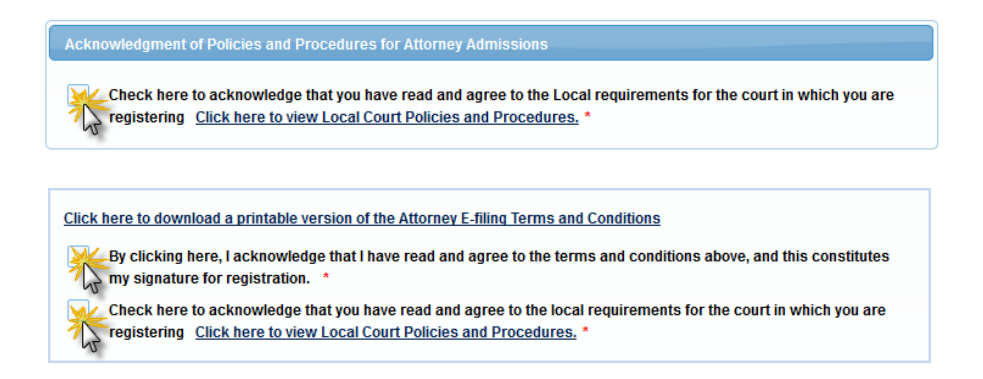

- 12. Click **Submit**. The court will review and process your admission request and provide you with further instructions via email, including a link to pay the admission fee online if you so desire. Alternatively, you may bring a check and present it to the clerk's office as set forth in Step 15 below.
- 13. Contact the chambers of a district or magistrate judge of your choosing and schedule a date and time for your personal appearance. Chambers contact information may be found here: <u>https://www.mssd.uscourts.gov/judges-information</u>
- 14. Navigate to the <u>Attorney Admission Oath on Admission</u> under *Forms … All Forms* on our web site (<u>https://www.mssd.uscourts.gov</u>) and print it, preferably on cardstock. Fill it out completely (excluding the judge's signature), including the name and MS Bar number of your sponsoring attorney, and **bring it with you for your personal appearance** as scheduled in Step 13 above. Neat, handwritten print is acceptable; however, all blanks on both sides of the card must be legible. The sponsoring attorney is to appear with the attorney being admitted. The card will be signed by the federal judge who administers your Oath.
- 15. Once you are sworn in at your personal appearance, please deliver your completed Oath on Admission Card (Form A0-153 MSSD Rev 3/21) signed by the judge who administered the Oath **to the Clerk's office** along with your check (unless you elect to pay electronically, in which case you will receive an email with instructions). NOTE: Your admission is not complete, and you will not be permitted to file or practice in this court until payment of the admission fee is received.
- 16. Once you are approved, the court will so notify you by e-mail and the clerk's office will mail your admission certificate to you.